## **Compass Student Log in Instructions**

1. Candidate launches Compass

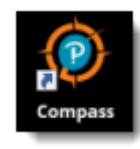

2. Candidate enters Username, Password, and selects the Login button.

| CERTIPORT'                                                                                                    |
|----------------------------------------------------------------------------------------------------|
| Pearson Vue Academic Test Center 501 (90022035)<br>Welcome<br>Log in to take your exam<br>(* Julium enquire/plat)                                                 |
| Username* Password*                                                                                                    |
| Proget your sommere or password? LEARNOLACESS.MY<br>account.<br>Don't have an account? Create an account.new.<br>Administrator mode? <u>Administrator lagio</u> . |
|                                                                                                    |
| Copyright © 1996-3018 Peanson Education, Inc. or its affiliate(s). All rights reserved, <u>Texts</u>   <u>Physics</u>   <u>Contest</u> Tech                       |

3. **Candidate** selects the **Program** from the drop-down list. Select **Yes** to associate the exam with an exam group

|                             |                            |                      | Sign Ou                               |
|-----------------------------|----------------------------|----------------------|---------------------------------------|
|                             |                            | Signed in as<br>Cand | : Candidate Snit<br>idate ID: 1500067 |
| Program                     |                            |                      |                                       |
| Select your pro             | gram                       |                      |                                       |
| (* indicates a required Sel |                            |                      |                                       |
| Program*                    |                            |                      |                                       |
| <select></select>           |                            |                      |                                       |
|                             |                            |                      |                                       |
| Exam Group                  |                            |                      |                                       |
| Do you want to asso         | late your exam with an exa | m group?             |                                       |
| N0                          |                            |                      |                                       |
| 0 105                       |                            |                      |                                       |

4. **Candidate** selects the **exam group** from the drop-down list or types the exam group number in the text field.

| Exam Group              |                                 |   |
|-------------------------|---------------------------------|---|
| Do you want to associat | e your exam with an exam group? | • |
| © No                    |                                 |   |
| W Yes                   |                                 |   |
| Select exam group       |                                 |   |
| No Registered Ex        | am Groups                       |   |
|                         |                                 |   |
| OR                      |                                 |   |
| Enter exam group        |                                 |   |
|                         |                                 |   |
|                         |                                 |   |
|                         |                                 |   |
|                         |                                 |   |

5. **Candidate** selects the desired **exam** from the list

| Select Exam<br>Find an Exam: |                        | Sig | Signed In as: Candidate Sm<br>Candidate ID: 15000 |  |
|------------------------------|------------------------|-----|---------------------------------------------------|--|
| Exam Code                    | Exam Name              |     |                                                   |  |
| IC3-501                      | Computing Fundamentals |     |                                                   |  |
| IC3-502                      | Key Applications       |     |                                                   |  |
| IC3-503                      | Living Online          |     |                                                   |  |
|                              |                        |     |                                                   |  |

6. On the **Voucher Entry page**, **Select No** if using a site license or inventory to purchase the exam. Candidate selects the **Next** button.

| /oucher Entry                                                      | Signed in as: Candidate Sm<br>Candidate ID: 15000 |
|--------------------------------------------------------------------|---------------------------------------------------|
| Do you have a voucher or user license you want to use?             |                                                   |
| <ul> <li>Yes, I want to use my voucher or user license.</li> </ul> |                                                   |
| Previous                                                           | Ne                                                |

7. **Candidate verifies** the Candidate & Exam Information is correct. The payment type is listed in the Payment type column. If the wrong exam was selected, the Candidate selects the Change exam link in the Exam details column and then follows the flow to enter a voucher.

| Candidate, please verify that t | he following information is correct.           |                                          |              |  |
|---------------------------------|------------------------------------------------|------------------------------------------|--------------|--|
| Candidate & Exam Information    |                                                |                                          |              |  |
| Name                            | Exam details                                   | Test center                              | Payment type |  |
| Candidate Smith                 | IC3-501: Computing Fundamentals<br>Charge exam | Bryant and Stratton College (multi site) | Site license |  |
|                                 | Language: English<br>Change language           |                                          |              |  |
|                                 | Accommodations: None                           |                                          |              |  |
|                                 | Exam group: None                               |                                          |              |  |

8. **Candidate** notifies the **Proctor** that they are ready to begin the exam.